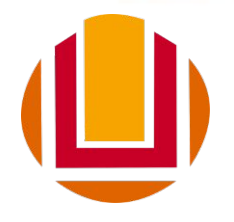

UNIVERSIDADE FEDERAL DO RIO GRANDE - FURG PRÓ-REITORIA DE ASSUNTOS ESTUDANTIS – PRAE

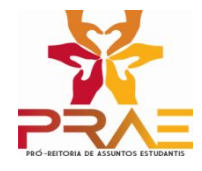

## Curso Permanente de Formação Extracurricular para Estudantes de Graduação

## Orientações para autoinscrição no Curso no AVA

Rio Grande Santa Vitória do Palmar Santo Antônio da Patrulha São Lourenço do Sul 2021 O primeiro passo acessares o link abaixo:

é

Curso: Curso Permanente de Estudos Extracurriculares para Estudantes de Graduação (furg.br)

Se já estás cadastrado/a no Moodle basta informar "Usuário" e "Senha". Se não estás, deverás preencher as informações, conforme o exemplo ao lado:

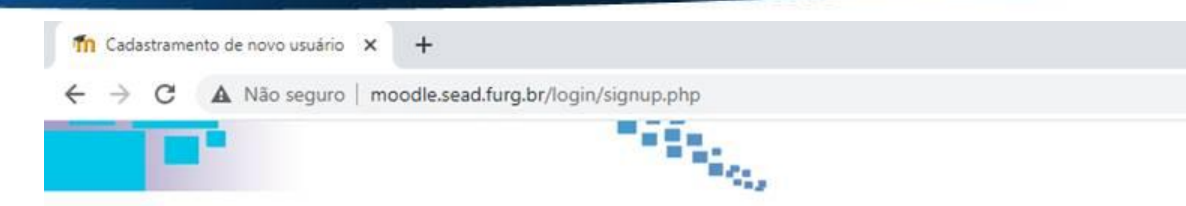

## Moodle FURG

Página inicial ) Acesso ) Cadastramento de novo usuário

| Nome de usuário*<br>Senha*         | testedosistema                       |
|------------------------------------|--------------------------------------|
| Main datallara                     |                                      |
| ✓ Mais detaines Endereco de email* | cast product br                      |
| Email (outra vez)*                 |                                      |
| Nome*                              | Maria de Eátima                      |
| Sobrenome*                         | Santos da Silva                      |
| Cidade/Município                   | Rio Crande                           |
| País                               | Brasil                               |
|                                    |                                      |
|                                    | Cadastrar este novo usuário Cancelar |

## Irás receber no teu e-mail uma confirmação. Após isso, siga as orientações recebidas e finalize sua inscrição

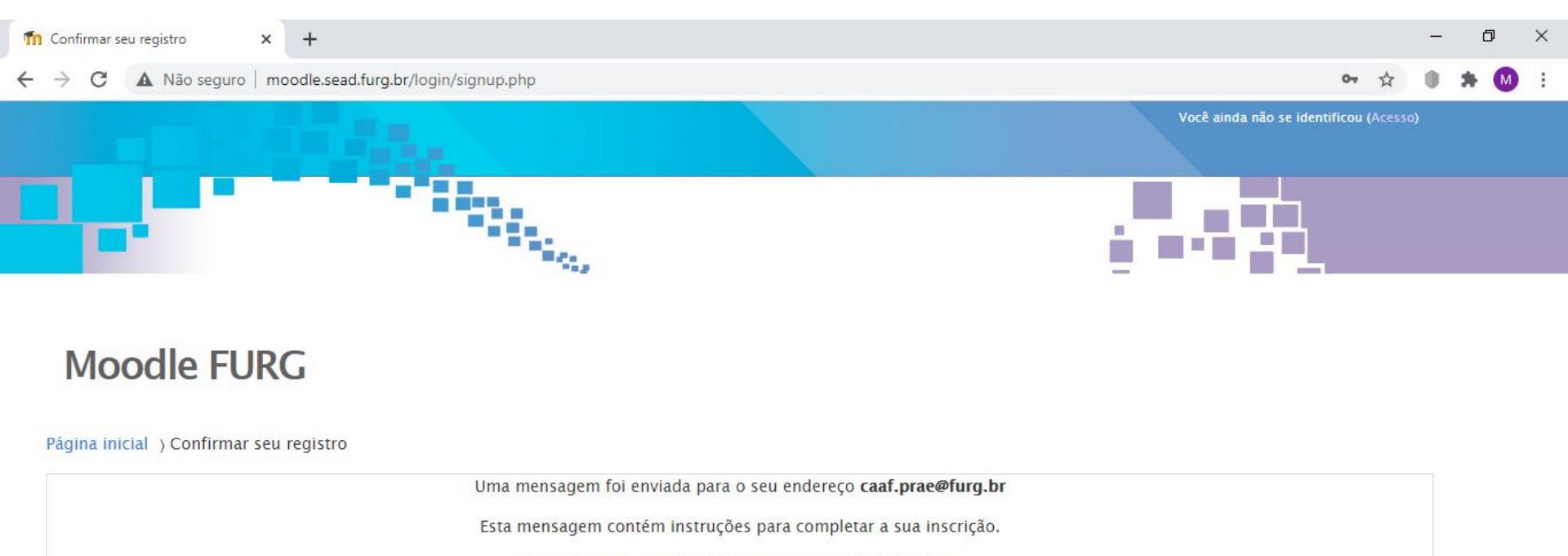

Se você encontrar dificuldades contate o administrador.

Continuar

Ľ١;

0

Você ainda não se identificou (Acesso)

Página inicial

15:13

26/10/2020

52

へ 雪 聖 🕬

| Universidade Federal do Rio Gra                                                                                            | x 🔕 (43) WhatsApp x 🎂 FURG Mail :: Moodle FURG: confi 🗴                                                                                                    | Moodle FURG: Formação Permar 🗙 🛛 🕂                                                                                                    | - 0 ×             |
|----------------------------------------------------------------------------------------------------|----------------------------------------------------------------------------------------------------|----------------------------------------------------------------------------------------------------|-------------------|
| $\leftarrow$ $\rightarrow$ $\circlearrowright$ $\bigcirc$ http                                                             | s://webmail.furg.br/?_task=mail&_caps=pdf%3D1%2Cflash%3D0%2Ctif                                                                                                    | %3D0&_uid=19146&_mbox=INBOX&_action=show 🕅 🏂 🕅                                                                                        | ± 🔋               |
|                                                                                                    |                                                                                                    | E-mail 🙎 Catálogo de endereços 🐯 Configurações 🖒 Sair a                                                                               | aaf.prae@furg.br  |
| Voltar Criar email Responde                                                                                                | r Responder Encaminhar Excluir Mover Imprimir Spam Marcar Mais                                                                                                    | •<br>5                                                                                                    |                   |
| Caixa de entrada       69         Rascunhos       1         Enviados       1         Spam       20         Lixeira       4 | Moodle FURG: confirmação de cadastramento de novo u         De       SEaD/FURG - Núcleo Tecnológico - Suporte Moodle 1         Para       Maria de Fátima Santos da Silva 1         Data       Hoje 15:13         Prioridade       Normal | eguinte endereço:<br>stema<br>n cima.<br>lor.<br>Exemplo de e-mail que se<br>recebido para confirmaç<br>do cadastro de no<br>usuário. | erá<br>ção<br>ovo |

o 🛱 💽 🗮 🛱 🕿 🝕 🖉 🧔 🌖

Quando o cadastro for concluído, basta clicar novamente em <u>Curso: Curso</u> <u>Permanente de Estudos Extracurriculares para Estudantes de Graduação</u> (furg.br) e irá abrir um espaço para inserção da Chave de Inscrição que é **cursopermanenteprae** 

| Opções de mschição                            |                     |
|-----------------------------------------------|---------------------|
| Curso P                                       | ΔΓ                  |
| Permanente                                    |                     |
| de                                            |                     |
| Estudos                                       |                     |
| Extracurriculares                             | •                   |
| para                                          |                     |
| Estudantes                                    |                     |
| de                                            |                     |
| Graduação                                     |                     |
| Professor(a): Keli Avila dos Santos           |                     |
| Professor(a): Daniele Barros Jardim           |                     |
| Professor(a): Anacirema da Silva Porciuncula  |                     |
| Professor(a): Luciana de Souza Vargas         |                     |
| Professor(a): Luciana de Souza Vargas         |                     |
| Professor(a): Eliana Regina Fritzen Pedroso   |                     |
| Professor(a): Camila Gamino da Costa          |                     |
| Professor(a): Joice Rejane Pardo Maurell      |                     |
| Professor(a): Maria de Fátima Santos da Silva |                     |
| Curso Permanente de Estudos Extracurriculares | Digite aqui         |
| Chave de                                      | DiBite adai         |
| inscrição                                     | cursopermanenteprae |
|                                               |                     |
| Inscrev                                       | a-me                |

Pronto, agora é só começar a Formação!

Seja bem vindo!

Um abraço,

Da equipe da PRAE